# **FXOpen UK Application Tutorial**

#### Attention please!

Make sure you have the following required documents uploaded to your computer before starting the FXOpen Application process:

- Photo ID: Passport, Driver's License, National ID Card or other valid ID with a photo. The ID must not expire within the next 3 months.
- Proof of Address: Bank Statement, Utility Bill (Landline phone, gas, electricity, water, TV) or Tax bill. Must not be more than 3 months old.

\*\*\* Must be 2 separate documents

#### STEP 1. Create your eWallet Registration

To open a live account, please use the link provided by your marketing agent.

ALL FXOPEN UK CLIENTS MUST FIRST CREATE AN E-WALLET ACCOUNT. THIS WILL ALLOW ALL CLIENTS TO SEAMLESSLY DEPOSIT AND WITHDRAWAL FUNDS TO THEIR TRADING ACCOUNT(S). Fill in all fields, email, phone & anti-spam code, of the eWallet registration and then click the orange 'Next' Button at the bottom of the page.

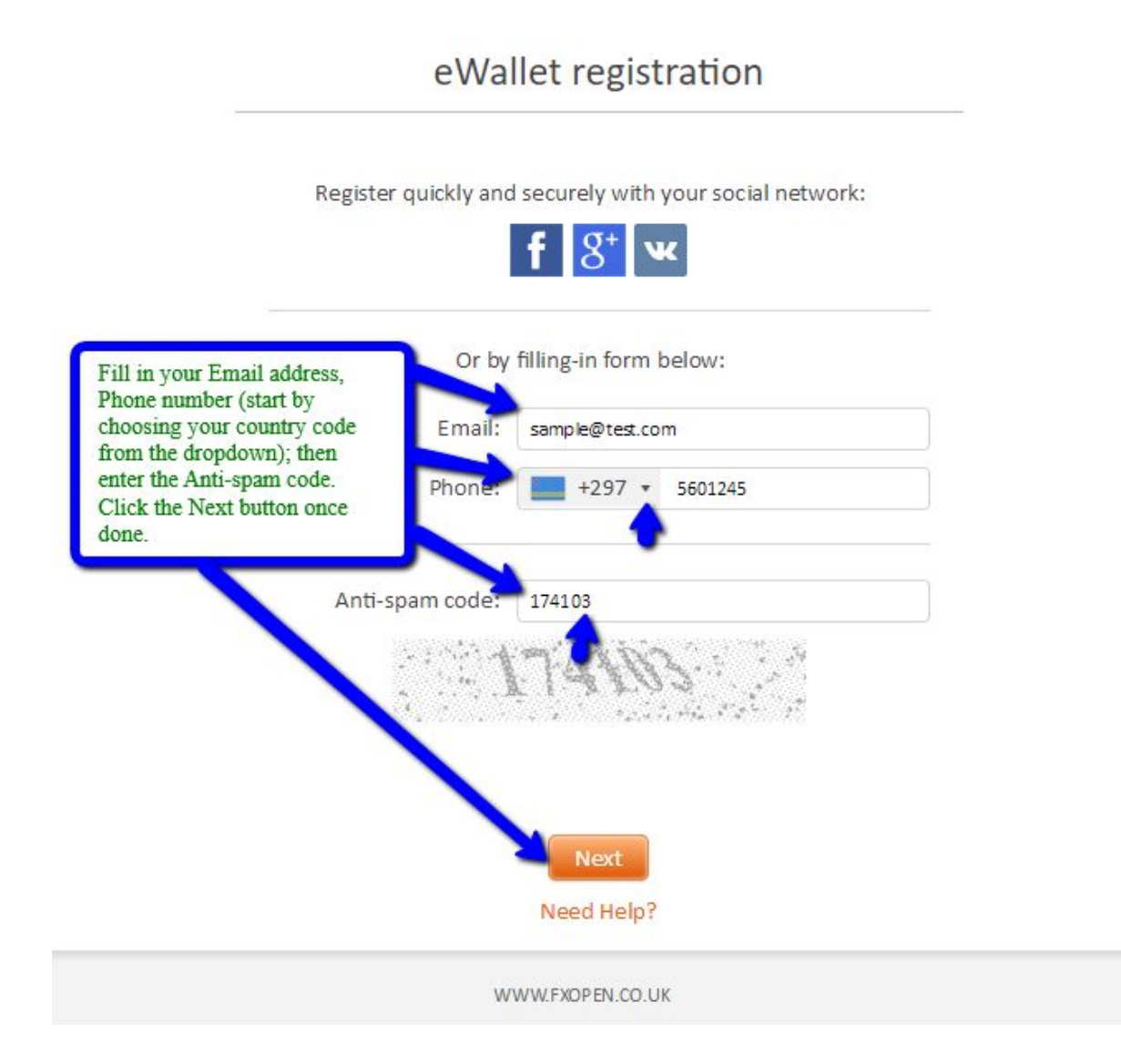

On the next page a password will be generated for you OR you can uncheck the box next to 'Generate Password' and type your own custom password in there. Make sure to write down your password. Then click the "Submit" button. [See image below]

### eWallet registration

| You can choose your own<br>custom password by simply<br>removing the checkmark. | Generate password |                                  |
|---------------------------------------------------------------------------------|-------------------|----------------------------------|
| Password:                                                                       | Hy3tsJrgRU        |                                  |
| Confirm password:                                                               | •••••             |                                  |
| 8                                                                               | Back              |                                  |
|                                                                                 | Any questions?    | Then click the<br>Submit button. |

On this next page you will see all of your registration login information for your eWallet. Once you have recorded your registration info click the "Login" button, see image below.

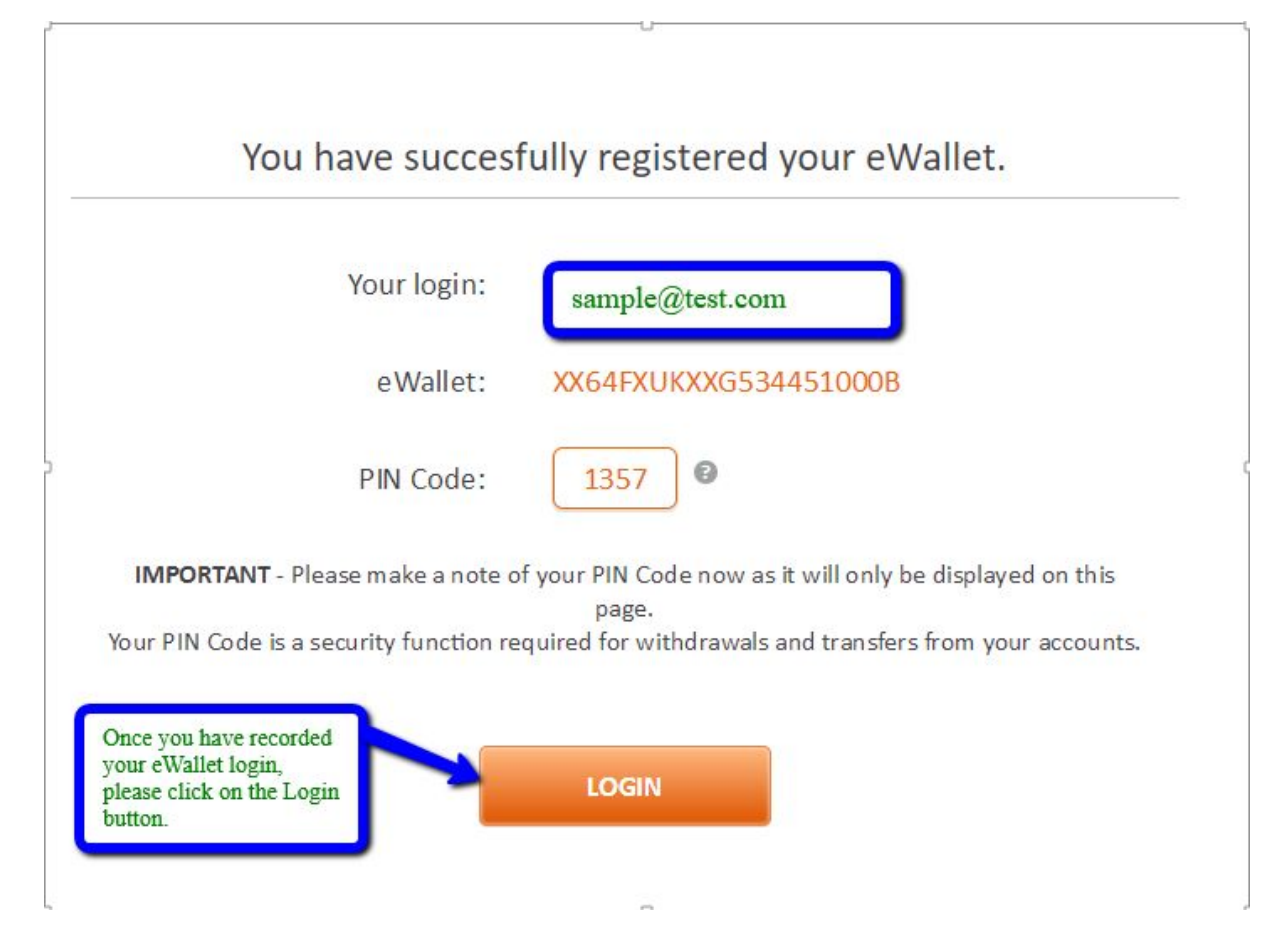

After clicking "login" you will receive an email with your eWallet login information. Please see the image below for an example of the full email.

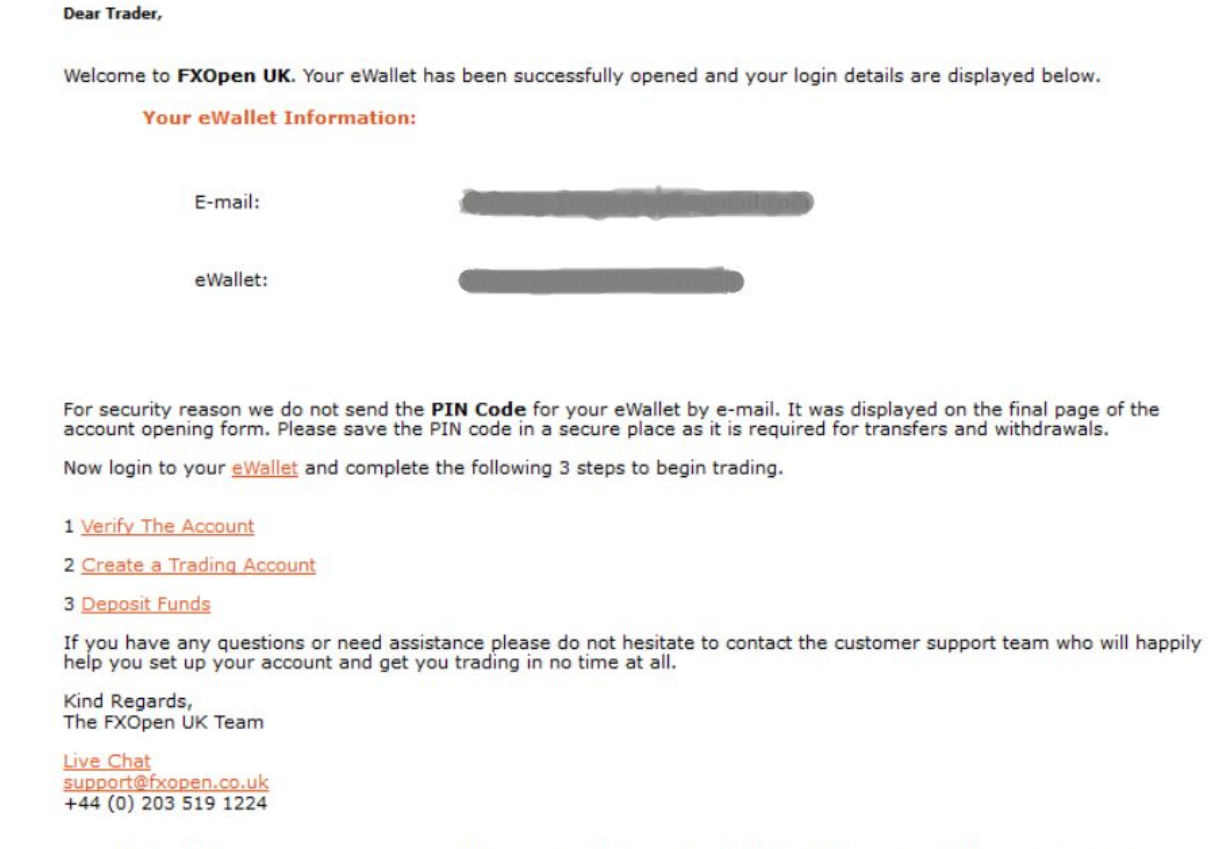

We wish you every success with your trading using FXOpen UK state-of-the-art technology

After reviewing your email please go back to you browser where your FXOpen UK portal should be open. The next box to appear on your screen, will ask you to confirm your email. Please click on the orange "Confirm My Email" button, see image below.

| Add Fu | inds                                              | Withdra                                                                                             | w Funds                                                                                                 | Transfer                                    | Partnership                    |
|--------|---------------------------------------------------|----------------------------------------------------------------------------------------------------|----------------------------------------------------------------------------------------------------|---------------------------------------------|--------------------------------|
| 0      | Important<br>Your eWalle<br>displayed is          | Email Verification for<br>Please click 'Confirm N<br>email from noreply@f<br>this email to complete | sample@test.com<br>/y Email' below and you v<br>xopen.co.uk. Please click<br>the email verification pro | will be sent an<br>on the link in<br>ocess. | D, GBP, and EUR simultaneously |
|        | Click on the C<br>button then ch<br>an email from | Confirm My Email<br>neck your inbox for<br>FXOpen.                                                  | Confirm My Em                                                                                           | ail later                                   |                                |
|        | Hello,                                            |                                                                                                    |                                                                                                    |                                             |                                |

Now check your inbox as you will be sent an email with the following subject line: "FXOpen UK – Email Verification". Please click on the link in the email you receive to finish confirming your email address, see image below.

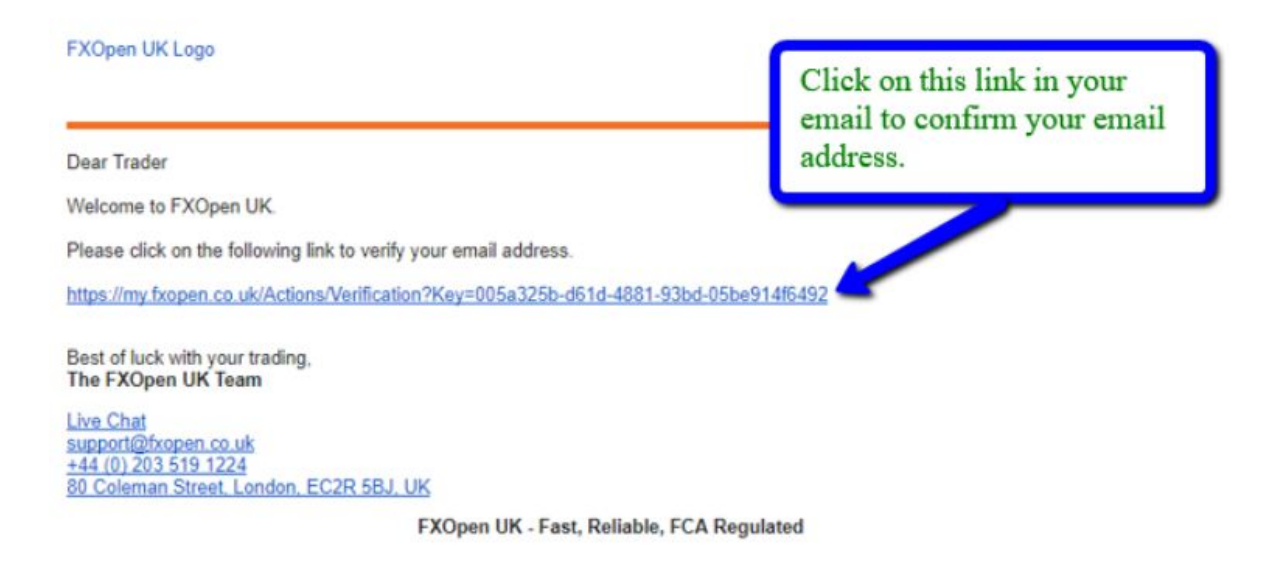

After clicking the link in your email you will then be taken to the FXOpen portal screen. See image below:

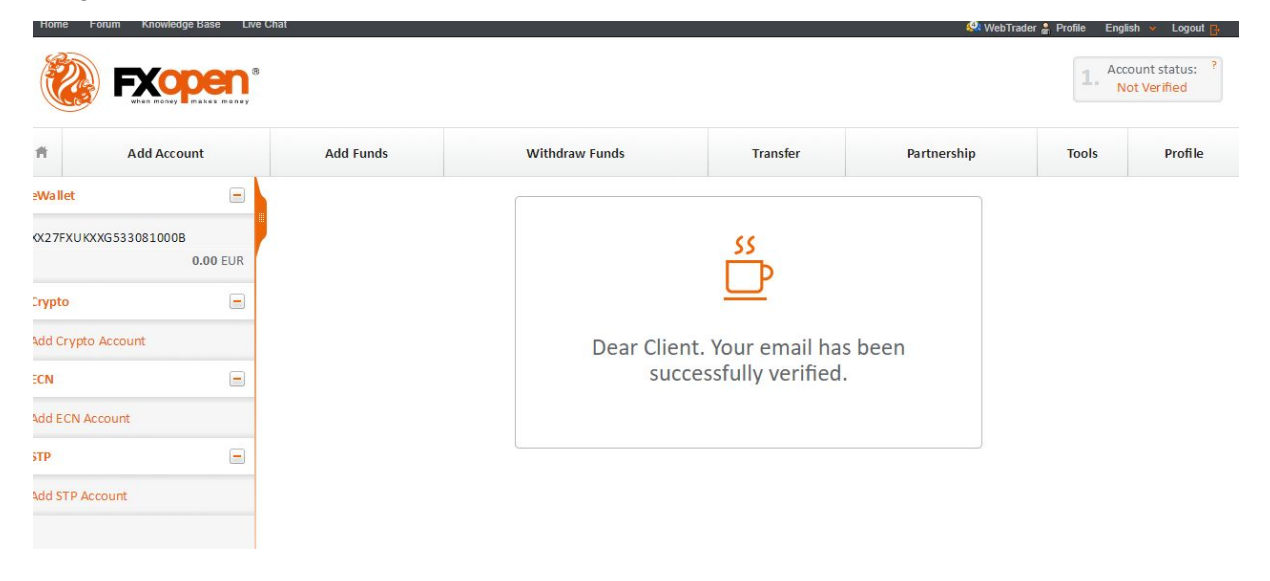

Your eWallet is now set up and your email has been verified!

## STEP 2. Verify The Account

Now that your eWallet and email address has been verified, you are going to start the process to open a new live trading account.

Let's go back to the email you received which will have the subject: FXOpen UK – eWallet Open. Click on the link labeled "Verify The Account". You will then be taken to this page seen below, click on the "next" button. See image below:

#### **Client Verification Form**

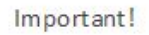

FXOpen UK is regulated by the FCA and we require all the following information to ensure the services FXOpen UK offers you are suitable. If you do not fill in all the information correctly, this may delay the verification of your account or mean we can not offer you an account at all.

The information you provide is for FXOpen UK only, we do not share any information with any third party.

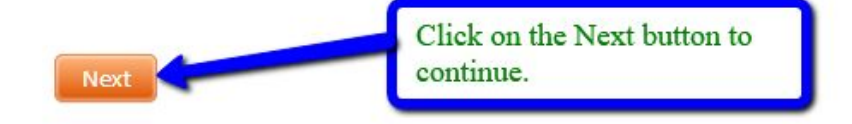

On the next page, choose the type of live account you would like to open at FXOpen UK by clicking on one of the orange buttons; Personal, Joint or Corporate. See image below. A personal account is for an individual; a joint account is between 2 individuals; a corporate account is for a company or legal entity.

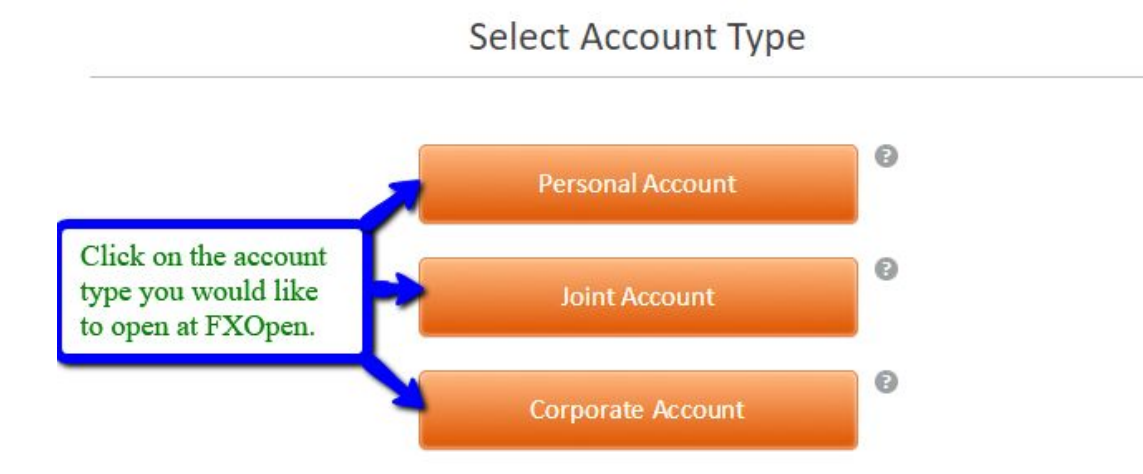

After you click on the account type you will be taken to the following page where it asks about your trading experience. Make sure to fill in all questions and sections as the form will not let you go forward unless complete. See image below:

| Trading Experience                                                                                                    | Please make sure to fill<br>the orange Next button          | in all section<br>at the bottom  | ns and then click on<br>m. |                     |   |
|----------------------------------------------------------------------------------------------------|-------------------------------------------------------------|----------------------------------|----------------------------|---------------------|---|
|                                                                                                    |                                                             | Ţ                                | How long have you traded?  | Prequency of Trades |   |
| Do you have experience trading margin Fo<br>(Forex, FX)                                                                                              | oreign Exchange                                             | Yes                              | - Select -                 | • - Select -        | Ŧ |
| Do you have experience trading Shares or                                                                                                    | Bonds?                                                      | Yes                              | - Select -                 | • - Select -        | Ŧ |
| Do you have experience trading Commod                                                                                                    | ities?                                                      | Yes                              | - Select -                 | • - Select -        | Ŧ |
| Do you have experience trading Futures o                                                                                                    | r Options?                                                  | Yes                              | - Select -                 | • - Select -        | Ŧ |
| Do you have experience trading CFDs (Col<br>or Spread Betting?                                                                                       | ntracts for Difference)                                     | Yes                              | - Select -                 | • - Select -        | Ŧ |
| Do you have at least 1 years experience of<br>financial services sector in a professional<br>knowledge of transactions or services rela<br>products? | f working in the<br>position requiring<br>ated to FXOpen UK | <ul><li>Yes</li><li>No</li></ul> |                            |                     |   |
| Do you have any qualifications or training relevant to FXOpen UK offered products?                                                                   | course experience                                           | Yes No                           | If Yes, please specify     |                     | 1 |
|                                                                                                    |                                                             |                                  |                            |                     |   |

Back Next

After completing the Trading Experience section you will be taken to the next page which asks about your Financial Information. Please fill in all sections. See image below:

Employment - Required to comply with FCA Suitability Rules

| Employment Status<br>(For FXOpen UK use<br>only, we do not<br>contact your<br>company): | zt V                                                     | Please fill in all sections by choosing<br>your answers from the dropdowns and<br>by clicking Yes or No. Once complete<br>please click on the orange Next button. |
|-----------------------------------------------------------------------------------------|----------------------------------------------------------|----------------------------------------------------------------------------------------------------|
| Financial Inform                                                                        | mation                                                   |                                                                                                    |
| Total Annual Income                                                                     | Net Worth (Assets minus Lia                              | abilities) Liquid Assets (Qdickly Disposable)                                                                                                    |
| - Select - *                                                                            | - Select -                                               | - Select -                                                                                                    |
| iave you declared bankruptc                                                             | y within the past 10 years?                              | Yes © No                                                                                                    |
|                                                                                         |                                                          | If Yes, pleace indicate date<br>and provide copy of discharge<br>letter:                                                                                          |
| Do you have or <mark>hav</mark> e you ever                                              | had any other account with us?                           | ◎ Yes ◎ No                                                                                                    |
|                                                                                         |                                                          | If yes, provide account<br>number(s):                                                                                                    |
| are you or any person having                                                            | interest in this account                                 |                                                                                                    |
| member of any commodity                                                                 | exchange?                                                | O Yes O No                                                                                                    |
|                                                                                         |                                                          | If Yes, please list:                                                                                                    |
| An employee of a regulatory a                                                           | agency?                                                  | O Yes O No                                                                                                    |
|                                                                                         |                                                          | If Yes, please list:                                                                                                    |
| Do you have a personal assets<br>nstruments, of at least \$500,                         | s portfolio, including cash and/or other financi<br>000? | al 💿 Yes 🔍 No                                                                                                    |
| nvestment Objectives:                                                                   |                                                          | - Select - 🔹 👻                                                                                                    |
|                                                                                         |                                                          |                                                                                                    |

Back

Next

After completing your financial information the next step would be to upload a photo ID and a proof of residence, such as a utility bill and a passport. Please make sure that both of these have the same name and address listed on your application. This is the only way your account will be approved for trading. You will need to upload one document at a time.

| () | Important!<br>To verify your account please upload scans or digital photos of 2 separate documents, 1 from each of the lists below. Please note that even if a<br>document, such as a National ID card, has both proof of address and photo ID on it, we still require 2 separate documents. |
|----|----------------------------------------------------------------------------------------------------|
|    | Photo ID – Passport, Driving License, National ID Card or other valid ID with a photo. The ID must not expire within the next 3 months.                                                                                                    |
|    | Proof of Address – Bank Statement, Utility Bill (Land Line Phone, Gas, Electricity, Water, TV), Tax Bill. We can not accept Mobile/Cell Phone Bills.<br>Proof of Address must not be more than 3 months old.                                                                                 |
|    | To change account type click here                                                                                                    |

#### Personal Information

|                                                                | - Select -          | *                   | Country of Residence:                                                           | - Select -                                  | *                     |
|----------------------------------------------------------------|---------------------|---------------------|---------------------------------------------------------------------------------|---------------------------------------------|-----------------------|
| First Name:                                                    | [                   |                     | Oby:                                                                            |                                             | 1                     |
| Sumame:                                                        |                     |                     |                                                                                 |                                             |                       |
| Nationality:                                                   | - Select -          | *                   | Address:                                                                        |                                             |                       |
| Date of Birth<br>(MM/DD/YYYY):                                 | Month v Day         | Nor 1               |                                                                                 |                                             | 11                    |
| Phone:                                                         |                     |                     | Zip/Post Code:                                                                  | [                                           |                       |
|                                                                |                     | to uploa            | d 2 separate document                                                           | ts from your compu-                         | ter. Click on         |
| Upload Doc                                                     | uments              | upload.<br>documen  | Then click on the Sel<br>at you would like to u                                 | ect Files button and<br>pload from your cor | choose the<br>nputer. |
| Upload Doct                                                    | uments<br>20 Mb.    | upload.<br>documer  | Then click on the Sel<br>at you would like to u                                 | ect Files button and<br>pload from your cor | choose the<br>nputer. |
| Upload Doce<br>Maximum file size:<br>Proof of Address:         | uments<br>20 Mb.    | upload.<br>documer  | Then click on the Sel<br>at you would like to u<br>Select files                 | ect Files button and<br>pload from your cor | choose the nputer.    |
| Upload Doct<br>Maximum file state:<br>Proof of Address:<br>ID: | 20 Mb.<br>-Safect - | upload.<br>document | Then click on the Sel<br>at you would like to u<br>Select files<br>Select files | ect Files button and<br>pload from your cor | choose the nputer.    |

Proof of Address – Bank Statement, Utility Bill (Land Line Phone, Gas, Electricity, Water, TV), Tax Bill. We can not accept Mobile/Cell Phone Bills. Proof of Address must not be more than 3 months old.

Once the documents are received by FXOpen UK we will process them within 1 business day. You will receive a confirmation email once the verification process has been complete and then you will then be able to deposit funds and start trading.

## STEP 3. Open A Live Account At FXOpen

Let's go back to the email you received which will have the subject line: "FXOpen UK – eWallet Open". Click on the link that says "Create a Trading Account". This link will bring you to the following section in your FXOpen portal. See image below:

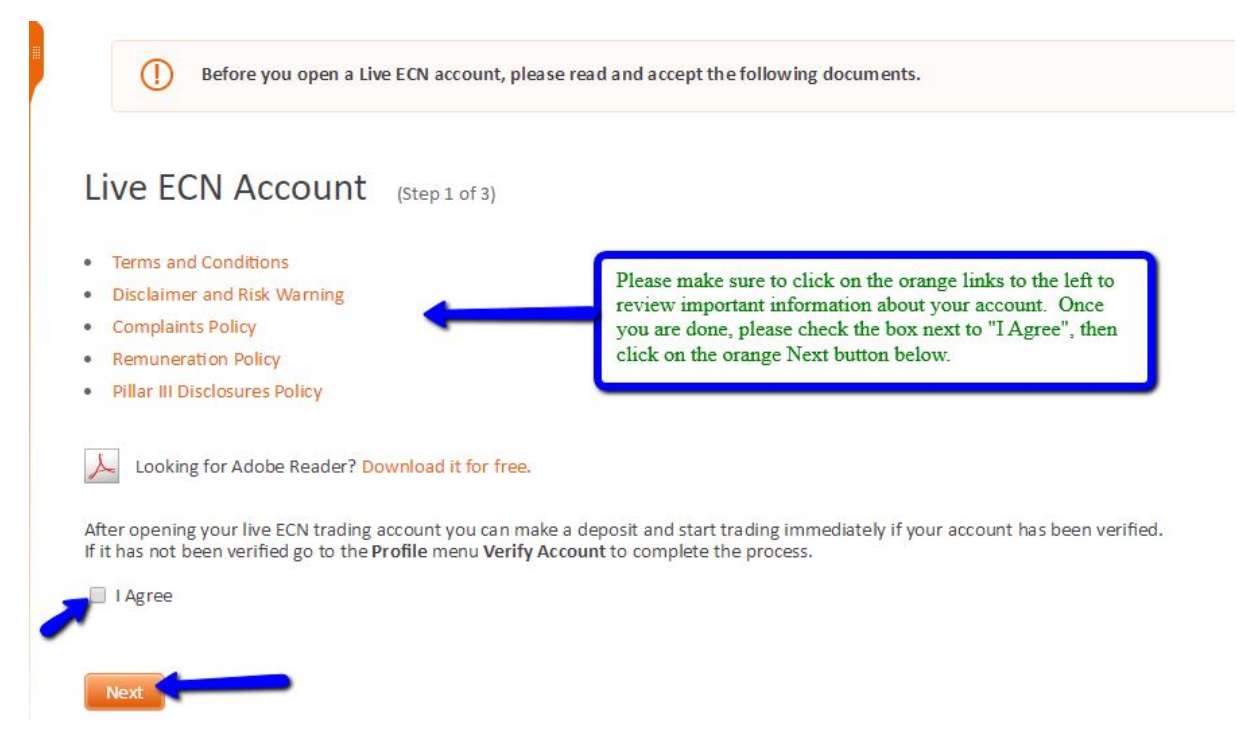

Here is the next page, step 2 of 3 of the live account application. See image below:

| Ħ         | Add Account                | Add Funds                          | Withdraw Funds | Transfer                                            | Pa |
|-----------|----------------------------|------------------------------------|----------------|-----------------------------------------------------|----|
| eWallet   |                            |                                    |                |                                                     |    |
| XX27FXU   | KXXG533081000B<br>0.00 EUR | Live ECN Acc                       | (Step 2 of 3)  |                                                     |    |
| Crypto    |                            | Account Currency:                  | -Select -      |                                                     |    |
| Add Crypt | to Account                 | Leverage:                          | -Select -      | Choose from the 2<br>dropdowns, create a phone      |    |
| ECN       | =                          | Create Phone<br>Password Eg 1234 : |                | password and confirm<br>password, then click on the |    |
| Add ECN   | Account                    | Confirm Phone<br>Password:         | ( <b>+</b>     | orange "next" button once<br>complete.              |    |
| STP       | -                          | Promotion (optional):              |                |                                                     | _  |
| Add STP A | Account                    | Back Next                          |                |                                                     |    |
|           |                            |                                    |                |                                                     |    |

Your account is now open, please make sure to store your trading account info, this information will also be emailed to the email address you referenced in your application. You should now see your login info on your screen, please see yellow highlighted example in the image below. For the next step you will need to download the Metatrader 4 trading platform, the download button is on this page as well.

| Tou can Login to your W14 Account now Via Desktop, web hader of | woone.                                |                                                                               |
|-----------------------------------------------------------------|---------------------------------------|-------------------------------------------------------------------------------|
| ive ECN Account                                                 | Next, click on the and download to ye | 'Download METATRADER 4" but<br>our computer.                                  |
| our ECN Trading Account is now open.                            |                                       |                                                                               |
| Login: 5004819                                                  |                                       | System requirer ents:                                                         |
| Trader Password: IJg7mHJk                                       | MetaTrader                            | Microsoft <sup>®</sup> Windows <sup>®</sup> XP with Service<br>Pack 1 or newe |
| Investor Password: 7CNi5qiK                                     | incurrent y                           | Download METATRADER 4                                                         |
| Server address: ecn.fxopen.co.uk                                |                                       |                                                                               |
| Currency: USD                                                   |                                       |                                                                               |

Print